# 工业自动化仿真系统

# S7-200Smart PLC 仿真软件使用说明

## 版本 V5.0

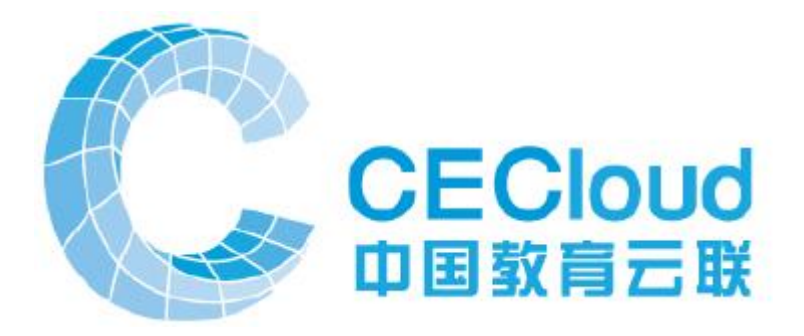

2019年03月28日

北京华晟云联科技有限公司编制

下载地址: http://www.cecloud.net/Home/DownSoft

目录

| 第一章 | CO    | SAI-S7200 仿真接口软件介绍   | 3  |
|-----|-------|----------------------|----|
| 1.1 | COSA  | AI-S7200 仿真接口软件简介    | 3  |
| 1.2 | COSA  | AI-S7200 仿真接口软件的主要功能 | 3  |
| 第二章 | CO    | SAI-S7200 仿真接口软件操作说明 | 6  |
| 2.1 | 仿真打   | 妾口软件操作步骤             | 6  |
| 2.2 | 仿真    | 对象连接                 | 10 |
| 2.3 | 仿真轸   | 次件的设置与存档             | 12 |
| 2.4 | 应用    | 举例                   | 15 |
|     | 2.4.1 | COSAI-S7200 接口软件通讯设置 | 15 |
|     | 2.4.2 | 组态王设备通讯设置            | 15 |
|     | 2.4.3 | 运行软件的操作流程            |    |

### 1、 COSAI-S7200 仿真接口软件介绍

#### 1.1 COSAI-S7200 仿真接口软件简介

下载地址: http://www.cecloud.net/Home/DownSoft

COSAI-S7200 是由北京华晟云联科技有限公司提供,用来代替 S7-200SMART PLC,实现编程调试与组态软件的连接。它与 STEP 7 编程软件一起,用于在计 算机上模拟 S7-200SMART (也支持 S7-200)的功能,可以在开发阶段发现和排除 错误,从而提高用户程序的质量和降低试车的费用。

该软件可以与大量的 PLC 仿真对象连接,例如交通灯、机械手、温度 PID 控制、恒压供水等等,也可以与大型的过程控制系统,大型的柔性制造系统对接。 软件支持 IO 硬件组态、PID 函数,100 个以内的子程序,中断程序调用,可以最 大挂接 34 个中断。支持使用 PPI, TCP 的组态软件对接。

当有多名学生同时进行试验时,由于实验室硬件系统数量有限,无法同时满 足所有学生同时调试程序,就需要 S7-200/SMART 仿真软件来满足教学的要求。 学生可以在自己的计算机上使用 S7-200/SMART 对硬件系统进行仿真,调试程序。 调试通过后再下载到实际硬件中进行验证,大大节省了硬件系统的占用时间。

仿真软件不仅可以用于 STEP7 编程,还可以用于组态软件的测试。

#### 1.2 COSAI-S7200 仿真接口软件的主要功能

软件能够仿真大部分功能与指令:

1、全部的运算、传送、移位、比较转换指令。

2、定时器和计数器 TON、TOF、TONR、CTU、CTD、CTUD

3、程序控制 JMP、LBL、NOP

4、通信指令 NETR、NETW、XMT、RCV、MBUS\_CTRL、MBUS\_MSG、USS\_INIT、 USS CTRL

5、中断指令 ENI、DISI、CRETI、ATCH、DTCH, 0-2, 10, 11 中断, 21, 22 中断。

6、ACO-AC3 可以使用,注意使用 BTI, ITD 等指令保持准确的 8 位,16 位或 32 位访问。

7、不支持高速计数器 HSC 等指令。

8、支持西门子CP243的以太网协议、支持PPI协议,支持MODBUS/RTU协议, 支持USS协议。下一版本支持MODBUS/TCP协议,包括10个以内的客户端连接。

COSAI-S7200 版本仿真接口平台,实现控制器、对象与组态软件的对接。 COSAI-S7200 支持西门子 S7-200 和 S7-200Smart,组态王等组态软件、Flash 和 Visual Studio 编写的对象。

COSAI-S7200 仿真接口软件控制平台由菜单栏,工具栏,模块选择区,载入程序显示区,各通道控制量显示区等构成。

1、直接运行 COSAI-S7200, 如图 1.2.1 所示:

| 💀 S7-200Smart PLC仿真软件,仅用                              | 于教学                                            |                             |                                                          |              |
|-------------------------------------------------------|------------------------------------------------|-----------------------------|----------------------------------------------------------|--------------|
| 文件(F) 设置(S) 调试(D) 显                                   | 示(S) 窗口(W) 帮助与授权(H)                            | 所有有                         | 1必要记住的配置都保存到与程序名同名的工程中                                   |              |
| 💶 🖉 🖻 🖬 🖄 🕅 🖉                                         | 🛾 🕥 🕨 터 터 🖿 🖿 热复位 PRJ 🗛                        | VL KOP DB DI DO AIO M V TSI | C ?                                                      |              |
| ST40 DC/DC/DC, 24DC/16D0                              | ▼ 无摸                                           | !块 ▼[EN AE08 8 ▼ [EN AQ04 4 | 4 ▼]EM AMO6 4 ▼]EM DR32 16DI/16D0 ▼                      | 【无模块 ▼【无模块 ▼ |
| SIEMENS SF 0 1 2<br>RUN 0 1 2<br>所置PN 月置PN 月間 C 0 1 2 | 345670123456701234567<br>345670123456701234567 | 0123 0123<br>N2 配置 N3 配置    | 0123<br>0123456701234567<br>N4 配置 N5<br>0123456701234567 | M6 M7        |
| 0:ORGANIZATION_BLOCK 主程戶                              | 🔡 STC计数器定时器 , 不可修改                             |                             | MIC数据。不可修改                                               | - • ×        |
| 1:BEGIN<br>2:Network 1                                | S区选择 S0 ▼ T0-T3<br>Pre 0 0                     | 0 0 定时器                     | bit 🕶 MBO 💌                                              | +六进制 ▼       |
| 4:MOVW AIW16, AQW32                                   | S0. 7-S0. 0 PV 0 0                             | 0 0 T37 🕶                   | NO. 7-NO. 0 N1. 7-N1. 0                                  | M2.7-M2.0    |
| 6:LD SNO.0                                            | S0. 7-S1. 0 C0-C3                              |                             |                                                          |              |
| 8:END_ORGANIZATION_BLOCK 1                            | S2, 7-S2, 0 PV 0 0                             | 0 0 计数器                     | N3.7-N3.0 N4.7-N4.0                                      | M5.7-M5.0    |
| 10:BEGIN                                              |                                                |                             |                                                          |              |
| 12:END_SUBROUTINE_BLOCK<br>13:INTERRUPT_BLOCK INT_0:I | 🖳 V变量区。不可修改                                    |                             | 🖳 数字量输入,无对象连接时,可以修改                                      |              |
| 14:BEGIN<br>15:Network 1<br>16:END INTERPURT PLOCE O  | bit • VB0 • x100+ VB0                          | <ul><li>▼ 十六进制 ▼</li></ul>  | bit ▼ IB0 ▼ 十六进制 ▼                                       | 可以手动更改,可能被覆盖 |
| TO.EMD_INTERROLI_DECOR O                              | V0.7-V0.0 V1.7-V1.0                            | V2. 7-V2. 0                 | I0.7-I0.0 I1.7-I1.0                                      | 12.7-12.0    |
|                                                       | V3. 7-V3. 0 V4. 7-V4. 0                        | V5. 7-V5. 0                 | 13, 7–13, 0 14, 7–14, 0                                  | 15.7-15.0    |
| • • •                                                 | ecceccccccccc                                  | EFFFFFFFFF                  | <u>eéééeeee ééééeeee</u>                                 |              |
| <u>^</u>                                              |                                                |                             |                                                          |              |
|                                                       | 🖳 DQ数字量输出,。不可修改                                |                             | 🖳 模拟量IO,无对象连接时,AIW可以修改                                   |              |
|                                                       | bit ▼ QBO ▼ 十六进制                               | •                           | AIW 位于IO模块: 不在AI模块中 通道未                                  | 指定 输入来自手动招   |
|                                                       | Q0.7-Q0.0 Q1.7-Q1.0                            | Q2.7-Q2.0                   | AI¥列表 AI¥16-AI¥30                                        | 0 0 0        |
| SMB28 0                                               | 02 7 02 0                                      |                             | ACW列表 ACW32-ACW46                                        | · · ·        |
|                                                       |                                                |                             | AQW32 ▼ 5530 0 0 0 0                                     | 0 0 0        |
|                                                       |                                                |                             |                                                          |              |
| 系统配置中可以选择S7-200或S7-20                                 | 00Smart 没有对象连接,所有输入来自界面                        | 系统信息:                       |                                                          |              |

图 1.2.1 COSAI-S7200 软件

同时打开对象界面。

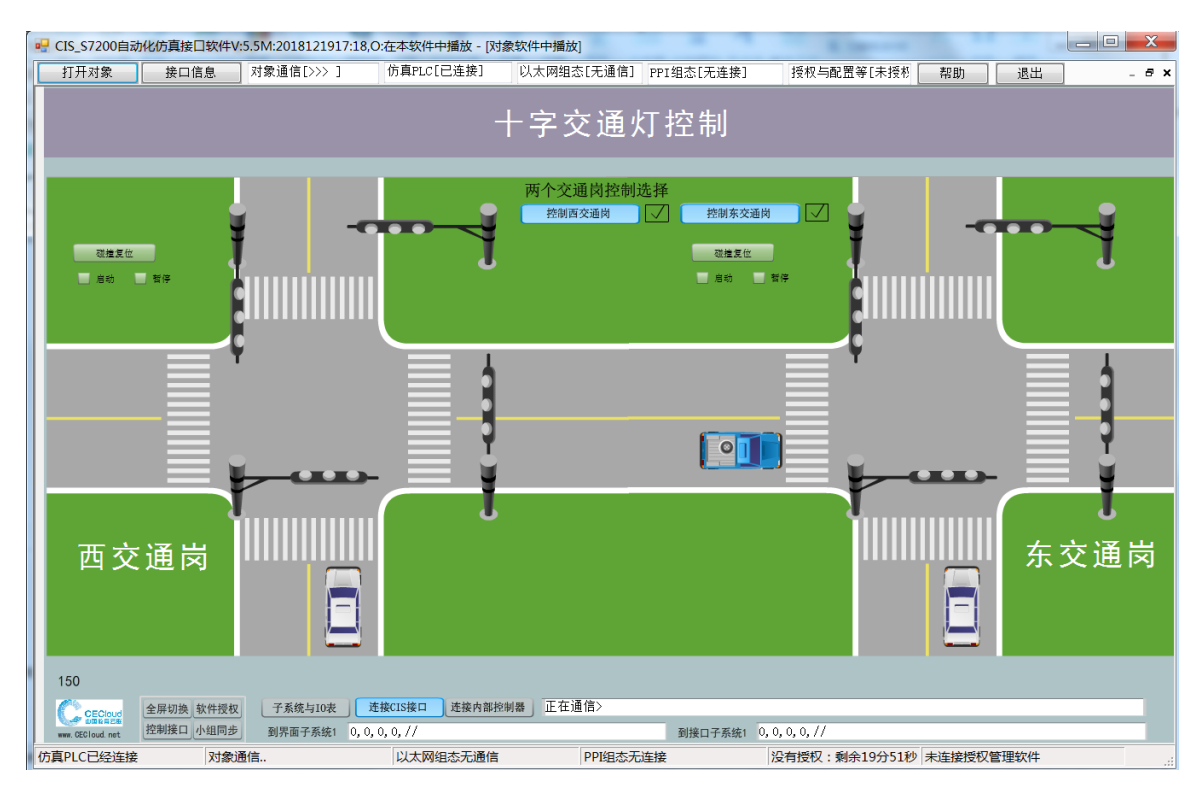

COSAI-S7200 可以在计算机上对 S7-200PLC 的用户程序进行离线仿真与调 试。COSAI-S7200 提供了用于监视和修改程序中使用的各种参数的简单的接口, 例如使输入变量变为 ON 或 OFF。和实际 PLC 一样,在运行仿真 PLC 时可以使用 监控状态表方法来监视和修改变量,并且还可以点击"监控程序",从而看到由 LAD 程序转换而来的 STL 语言,实现对程序运行过程的实时监控。另外,我们还 可将 S7-200 编程中创建的"符号表"复制,然后点击 COSAI-S7200 软件中的"监 控状态表",将符号表粘贴到监控状态表中,使得控制者在程序运行的过程中方 便对变量的状态值进行监控。

如果没有连接外部对象,COSAI-S7200 可以模拟 PLC 的输入/输出存储器区, 通过在仿真 DI 窗口中改变输入变量的 ON/OFF 状态,或者直接写入数值来控制程 序的运行,通过观察有关输出变量的状态来监视程序运行的结果。对于 AI 区域, 可以直接写入 WORD 型数据。

COSAI-S7200 还可以模拟对下列地址的读写操作:位存储器(M)、外部输入 (AI)变量区和外设输出(AQ)变量区,以及存储在数据块中的数据。可以在变 量表中强制变量,强制操作发生在扫描周期 DI/AI 输入后,以及 A0, D0 输出前。

在变量表中如果写入变量,则发生在输入 DI/AI 之前。而且需要新值有效。 可以清除新值为空,从而不写入。

## 2、COSAI-S7200 仿真接口软件操作说明

#### 2.1 COSAI\_S7200 安装

软件支持 WINXP、 WIN7 X86/X64、Win10 x86/x64。

按照过程中可能有忽略的项目。如果 FLASH 运行有问题,则单独在程序组中运行"Flash 控件安装",可能需要下载最新的插件。

一定注意以下安装方法,所有辅助软件都拷贝在"辅助软件"文件夹中:

(1) 默认需要安装 Microsoft .NET Framework 4 Client Profile。DotNetFX40Client。一般 WIN10 已经系统默认安装了该软件。

(2) 如果软件无法访问 DLL,则需要安装 vcredist\_x86。

(3)如果系统直接报错,可能是 Flash 插件没有安装,请运行 adobeflashplayer.exe,很可能需要到 https://www.flash.cn/下载新的版本。

(4)一些 Flash,可以安装 Flash 独立的播放器,你可以让所有 flash 都在这个播放器中播放,而不需要内置到 COSAI 软件中。

西门子的软件最好安装 STEP 7 MicroWIN SMART V2.2,我们的范例采用这个版本。

#### 2.2 仿真接口软件操作步骤

COSAI-S7200用仿真PLC来模拟实际PLC的运行,用户程序的调试是通过视图 对象(View Objects)来进行的。COSAI-S7200提供了多种视图对象,用他们可 以实现对仿真PLC内的各种变量、计数器和定时器的监视与修改。

(1) 在STEP 7 编程软件中生成项目,编写用户程序。

(2)编译,不能有错误,然后输出为\*.aw1文件,如果你有子程序或者中断 程序,在运行【文件>导出】之前,选择0B1主程序。也可以右击程序块 或主程序,选择快捷菜单【导出】,如图2.1.1所示。

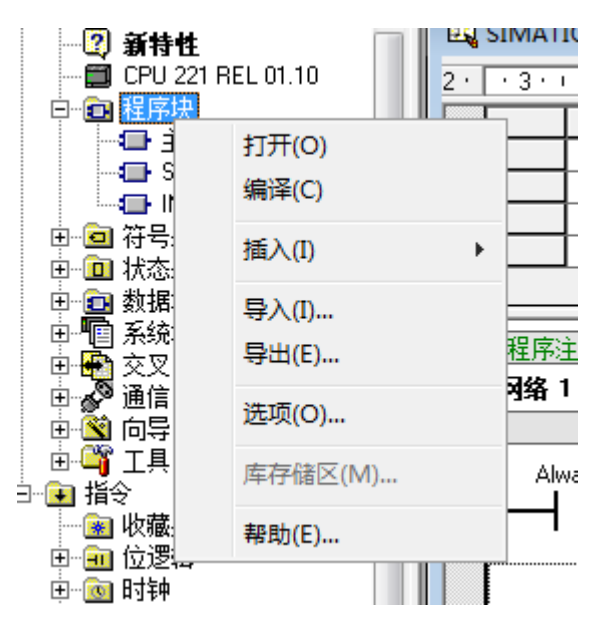

图 2.1.1 导出. awl 文件

- (3) 在COSAI-S7200窗口中用菜单命令【文件 >载入用户程序】, 导入.awl文
  - 件。如图2.1.2所示。

| 🖷 S7-200Smart PLC仿真软件,仅                | 用于教学                |                                    | A Connect            |                                |
|----------------------------------------|---------------------|------------------------------------|----------------------|--------------------------------|
| 文件(F) 设置(S) 调试(D) 显                    | 显示(S) 窗口(W) 帮助与授权(H | ) 所有有                              | 可必要记住的配置都保存到与程序名同名的工 | 程中                             |
| I I I I I I I I I I I I I I I I I I I  | 😡 💿 🖸 🕨 🖿 热线        | 紀立 PRJ AWL KOP DB DI DO AIO M V TS | 3C ?                 |                                |
| ST40 DC/DC/DC, 24DC/16D0               | •                   | 无模块 ▼ 无模块 ▼ 无模块                    | ▼ ]无模块 ▼ ]无模块 ▼ ]无模块 | ▼ 无模块 ▼                        |
|                                        |                     |                                    |                      |                                |
|                                        | 234567012345670123  | 4567<br>W1 W2 W3                   | M4 M5 M6             | 87                             |
| 01:<br>内晋PN 扫描计数 01:                   | 2345670 🚚 #T开       | ALL BOOM                           | ×                    |                                |
| Port0 0 C                              |                     |                                    |                      |                                |
| A                                      | 查找范围(I):            | ↓ A8601S变频器调节阀与液位系统                | - G D D              |                                |
|                                        | s W HA              | 名称                                 | 修改日期                 |                                |
|                                        | S0.7-S0. 最近访问的位置    | PID                                | 2014/6/26 星期四        | 17 (X210)                      |
|                                        | S0 7-S1             | PIDSMART                           | 2019/1/5 星期四 1       |                                |
|                                        |                     |                                    |                      | M5. 7-M5. 0                    |
|                                        | S2. 7-S2. 杲国        |                                    |                      |                                |
|                                        |                     |                                    |                      |                                |
|                                        | 💀 V变量区 🛛 库          |                                    |                      | 里輸入 🗆 🔍                        |
|                                        | bit 🔊               |                                    |                      | <ul> <li>▼ 对象输入仿真控制</li> </ul> |
|                                        | ₩0.7-₩0             |                                    |                      | 12.7-12.0                      |
| +                                      |                     |                                    |                      |                                |
| < >>                                   | V3. 7-V3            | •                                  |                      | 15. 7-15. 0                    |
| <b>A</b>                               | 网络                  | 文件名(N): PIDSMART                   | ▼ 打开(0)              |                                |
|                                        | ■ DO数字              | 文件类型(T): aw1                       | ▼ 取消                 |                                |
|                                        | bit                 | □ 以只读方式打开(R)                       |                      | 通道主地学 给入本白佑喜欢                  |
| Ψ                                      | 00.7-00             |                                    |                      | 通道不指定 榆八木首历幕次                  |
| SMB28 0                                | CECETETET           |                                    |                      | 0 0 0 0                        |
|                                        | Q3.7-Q3.0 Q4.       | 7-Q4.0 Q5.7-Q5.0                   | AQV列表 AQVO-AQV14     |                                |
|                                        |                     |                                    | NGAO A 0 0 0 0       | 0 0 0 0                        |
| 系統配置中可以洗择S7-200或S7-2                   | 200Smart 外部对象连接 所有输 | λ来自对象 系统信息·                        |                      |                                |
| 10000000000000000000000000000000000000 |                     | Conservation I movements .         | 1                    | 1                              |

图 2.1.2 导入用户程序

| 0<br>1<br>2<br>3<br>4<br>5<br>6<br>7<br>8<br>9<br>10<br>11<br>2<br>3<br>4<br>5<br>6<br>7<br>8<br>9<br>10<br>11<br>2<br>3<br>4<br>5<br>6<br>7<br>8<br>9<br>10<br>11<br>2<br>3<br>4<br>5<br>6<br>7<br>8<br>9<br>10<br>11<br>2<br>3<br>4<br>5<br>6<br>7<br>8<br>9<br>10<br>11<br>2<br>3<br>4<br>5<br>6<br>7<br>8<br>9<br>10<br>11<br>2<br>3<br>4<br>5<br>6<br>7<br>8<br>9<br>10<br>11<br>2<br>3<br>4<br>5<br>6<br>7<br>8<br>9<br>10<br>11<br>2<br>3<br>4<br>5<br>6<br>7<br>8<br>9<br>10<br>11<br>12<br>3<br>4<br>5<br>6<br>7<br>8<br>9<br>10<br>11<br>12<br>13<br>10<br>10<br>10<br>10<br>10<br>10<br>10<br>10<br>10<br>10<br>10<br>10<br>10 | ORGANIZATION_BLOCK 主程序:0B1<br>BEGIN <br>Network 1<br>LD SM0.0<br>+D 1, VD0<br>AENO<br>CALL SBR0<br>Network 2<br>LD SM0.1<br>LPS<br>MOVB 10, SMB34<br>AENO<br>ATCH INT0, 10 |   | * E |
|----------------------------------------------------------------------------------------------------|----------------------------------------------------------------------------------------------------|---|-----|
| 17<br>18<br>19<br>20<br>21                                                                                                    | ENI                                                                                                    |   |     |
| •                                                                                                    |                                                                                                    | Þ | ÷   |

载入后显示.awl 文件内容, 增加了行号。

(4)也可以导入DB数据块。选择【文件>载入数据文件】。如图2.1.3所示。 注意是txt格式,容易导入错误的文件。对于使用了PID向导的程序,尽 量导入DB数据块。支持指定地址与数据长度,或者单单指定地址的格式。

| 🖳 S7-200Smart PLC仿真软件, 仅用于教学                                                                                                    |                                                                                      |                                                                             |            |             | R. Carrier                                                                                                    |                                                                  |
|----------------------------------------------------------------------------------------------------|--------------------------------------------------------------------------------------|-----------------------------------------------------------------------------|------------|-------------|----------------------------------------------------------------------------------------------------|------------------------------------------------------------------|
| 文件(F) 设置(S) 调试(D) 显示(S) 1                                                                                                    | 窗囗(W) 帮助与授权(H)                                                                       |                                                                             | 所有有必       | 要记住的配置者     | 『保存到与程序名同                                                                                                    | 同名的工程中                                                           |
| · · · · · · · · · · · · · · · · · · ·                                                                                                    | ) 🕨 🗉 🖻 📕 💶 热复位 PR.                                                                  | AWL KOP DB DI DO                                                            | NO M V TSC | ?           |                                                                                                    | ]                                                                |
| ST40 DC/DC/DC, 24DC/16D0 -                                                                                                    |                                                                                      | [无模块 ▼]无模块                                                                  | ▼[无模块 、    | ▼[无模块 、     | ▼【无模块 ▼】                                                                                                    | 无模块 ▼ 无模块 ▼                                                      |
|                                                                                                    |                                                                                      |                                                                             |            |             |                                                                                                    |                                                                  |
| RUN         0123456           内置PN         互流计数           0         C                                                                                                    | 70123456701234567                                                                    | M1 M2<br>信号板                                                                | M3         | M4          | M5 :                                                                                                    | NG M7                                                            |
| ^ <b></b> ST(                                                                                                    | 💀 打开                                                                                 |                                                                             | area la    | A LOT BOR 1 | ×                                                                                                    |                                                                  |
| s区选                                                                                                    | 查找范围(I): 👞 本地磁                                                                       | 盘 (C:)                                                                      | - (        | G 🤌 📂 🛄 🗸   |                                                                                                    |                                                                  |
| Subar Subar | 名称<br>単元访问的位置<br>単近访问的位置<br>単位<br>単位<br>単位<br>単位<br>単位<br>単位<br>単位<br>単位<br>単位<br>単位 | m Files (x86)<br>WORKS Data<br>IOBUS<br>ws<br>용책품<br>g<br>ySvr<br>g<br>yVem |            |             | 修改日期<br>2019/1/5 星期<br>2018/12/22 星<br>2019/1/6 星期<br>2019/1/6 星期<br>2019/1/6 星期<br>2018/1/22 星期<br>2018/1/6 星期<br>2019/1/6 星期<br>2019/1/6 星期<br>2019/1/6 星期 | N2.7-N2.0<br>N5.7-N5.0<br>N5.7-N5.0<br>以 ◆ 対象输入仿真控制<br>12.7-15.0 |
| n DQ bit                                                                                                    | 网络 文件名(N)<br>文件类型(1                                                                  | CCC                                                                         |            | •           | 打开(0)<br>取消                                                                                                    | 武法这里输入 □ □ 爻     通道未指定 输入来自仿真对:                                  |
| SMB28 0 0 03.7                                                                                                    |                                                                                      | □以只读方式打开()                                                                  | 2)         |             |                                                                                                    |                                                                  |
| 系統配置中可以选择\$7-200或\$7-200Smart                                                                                                    | 小部对象连接,所有输入来自动                                                                       | ▲ ▲ ▲ ▲ ▲ ▲ ▲ ▲ ▲ ▲ ▲ ▲ ▲ ▲ ▲ ▲ ▲ ▲ ▲                                       |            | AQ¥0 		 0   | 0 0                                                                                                    | 0 0 0 0 0                                                        |

图 2.1.3 COSAI-S7200 载入数据文件

(5)修改模块配置,如图所示。

| 🔐 IASIMU107B(中国版本,研云S7-200SIM),不能保证与真           | 案PLC完全一致!仅用于教学                                 |                             |                                   |
|-------------------------------------------------|------------------------------------------------|-----------------------------|-----------------------------------|
| 文件(F) 设置(S) 调试(D) 显示(S) 窗口(W) 帮助与授权(b)          | Ð                                              |                             |                                   |
|                                                 | ▶ ▶ 1 1 1 1 1 1 1 1 1 1 1 1 1 1 1 1 1 1        | O AIO M V TSC ?             |                                   |
|                                                 |                                                |                             |                                   |
|                                                 | EM222 4DU Rt Vo Any Module No Any Module       | No Any Module No Any Module | 🕶 No Any Module 💌 No Any Module 💌 |
| 时基SIEMENS SF DDDDDDDDDDDDDDDDDDDDDDDDDDDDDDDDDD | EM221 SOLDC                                    |                             |                                   |
| STOP                                            | EM221 16DI DC<br>EM222 4DD DC M2 M3            |                             |                                   |
| □□□□□□□□□□□□□□□□□□□□□□□□□□□□□□□□□□□□            | EM222 4D0 RE<br>EM222 8D0 DC<br>EM222 8D0 AC * | 0                           | 0 0                               |
|                                                 |                                                |                             |                                   |
|                                                 | SIC选择 S0 ▼ T37-T40 Pre 0 0                     | 00 定时器选择                    | bit 💌                             |
|                                                 |                                                | 0 0 T37 -                   | - M0.7-M0.0                       |
|                                                 | S1.7-S1.0                                      |                             | - M3.7-M3.0-                      |
|                                                 | S2.7-S2.0 Pv 0 0                               |                             |                                   |
|                                                 |                                                |                             |                                   |

CPU如果选择221,则不能扩展IO模块,如果选择222,则只能扩展2个。 一般CPU只有一个串口,但是由于方便实现主从PPI通讯,我们都是2个。对 于DI/D0不是整8倍数的数量,有些IO空间被占用,所以仿真对象的IO配置不 一定连续。对于S7-200,总是有一个以太网模块在位置0。

对于S7-200SMART,总是有一个信号板位置在位置0,可以不插入任何模块。其他模块要求前面有模块,才能插入后面的模块。

做模拟量实验时,一定要记得增加模拟量模块,否则无法显示。

S7-200SMART的模拟量点位AIWXX, AQWXX要符合西门子的规范, 点位分配与S7-200 PLC不同。

(6) 可以保存硬件配置文件或者载入。

- (7) 可以观察所有区域的I, M, Q, V, S, T, C等变量。注意V变量太多。选址是包括百位,个位两个选择菜单。
- (8) 可以通过变量表,观察、修改、强制变量。

| 编号 | 计 符号     | 地址    | 注释           | 格式(可修改) | 当前值 | 新值(可修改) | 强制 |
|----|----------|-------|--------------|---------|-----|---------|----|
| 0  | PIDO_A_M | VD188 | PIDO调节器手/自动状 | 浮点数     |     |         | 否  |
| 1  | PID0_D   | VD124 | PID0调节器微分时间  | 浮点数     |     |         | 否  |
| 2  | PID0_I   | VD120 | PID0调节器积分时间  | 浮点数     |     |         | 否  |
| 3  | PIDO_MV  | VD108 | PID0调节器输出值   | 浮点数     |     |         | 否  |
| 4  | PID0_P   | VD112 | PID0调节器比例系数  | 浮点数     |     |         | 否  |
| 5  | PID0_PV  | VD100 | PID0调节器测量值   | 浮点数     |     |         | 否  |
| 6  | PID0_SP  | VD104 | PID0调节器给定值   | 浮点数     |     |         | 否  |
| 7  | AIO      | VDO   |              | 浮点数     |     |         | 否  |
| 8  | A00      | VD4   |              | 浮点数     |     |         | 否  |
|    |          |       |              |         |     |         |    |

可以修改地址,格式,新值,以及强制。

如果读一次,则只能刷新一次,如果选择"连续读",则可以持续刷新。选择写一个,则有新值的变量的值被写入。在扫描前写入。如果是强制,则在扫面输入后,以及输出前强制。

可以保存、载入变量表。

### 2.3 仿真对象连接

1、直接在另外一个窗口打开Flash或者U3d的实训对象画面,并打开,点击 "连接仿真接口"按钮,将控制对象连接到仿真PLC上。新版本有时可以自动连 接,但是不一定成功。如图2.2.1所示。

| 🖳 CIS_S7200自动 | b化仿真接口软件V           | :5.5M:20181219     | 917:18,0:在本软件 | 中播放 - [对象软      | 件中播放]                         |                                                    | - A Dancest    | -      | -   |                 |
|---------------|---------------------|--------------------|---------------|-----------------|-------------------------------|----------------------------------------------------|----------------|--------|-----|-----------------|
| 打开对象          | 接口信息                | 对象通信[>>            | ] 仿真PLC       | [已连接] り         | 【太网组态[无通信]                    | PPI组态[无连接]                                         | 授权与配置等[未授权     | 帮助     | 退出  | _ = ×           |
|               |                     |                    |               | +               | 字交通り                          | 灯控制                                                |                |        |     |                 |
| 磁達友任<br>一 启动  | ti¢                 |                    | <b></b>       | -               | 两个交通岗控制;<br><sup>按创西交通岗</sup> | 选择<br>【】 控制东交通<br><sup>改建复位</sup><br><sup>启动</sup> |                | <br>   |     | 4               |
|               |                     |                    | 10-           |                 |                               |                                                    |                | -      |     |                 |
| 西交            | 通岗                  |                    |               | J               |                               |                                                    |                |        | 东   | <b>Ⅰ</b><br>交通岗 |
| 150           |                     | 1 (                |               |                 | ) (工力)通信、                     |                                                    |                |        |     |                 |
|               | 全屏切换 软件授权 控制接口 小组同步 | 一 子系统与10<br>到思面子系统 | 世接CIS接口       | <b>建</b> 按内部控制器 | 」止往通信〉                        | 到接口子系统1                                            | 0. 0. 0. 0. // |        |     | _               |
| 仿真PLC已经连接     | 对象道                 | 通信                 | 以太网           | 刚组态无通信          | PPI组态无                        | 连接                                                 | 没有授权:剩余16分27秒  | 未连接授权管 | 理软件 |                 |

图2.2.1 实训对象仿真接口连接

2、连接对象后,选择接口信息,如图2.2.2所示。表中显示出了对象的I0 分配表,这里任何内容都不能修改。一定要核对这里的I0分配表,与程序中点位 相对应。

| 显示对象 接口信息 对象通信[>>>>] 仿真PLC[已连接] 以太网组态                     | [王通信] DDT                             |         |                 |                         |                      |                 |
|-----------------------------------------------------------|---------------------------------------|---------|-----------------|-------------------------|----------------------|-----------------|
|                                                           |                                       | 组态[无道   |                 | 等[未授析 帮助                | 退出                   | - 8             |
| ;类型与组态软件连接信息                                              | 对                                     | 家基本信    | 息               |                         |                      |                 |
| ▲ PLC连接,同时支持以太网口与PPI协议                                    | · · · · · · · · · · · · · · · · · · · | 次件ID:8  | 000,软件名:A8405S3 | を通灯控制,软件版本              | 5:5,数据编              | 码类型: Flash,通    |
| PLC类型 〇 S7-200 💿 S7-200Sm                                 | art 1                                 | 目协议版本   | F: 12.1         |                         |                      |                 |
| - 立即切換                                                    | 3                                     | 村家子系9   | 乾控制选择,单击是否控     | 制(単击输入0或1回<br>行器 増加異体感路 | 车修改),修<br> 井/寺殿   由右 | 認定 4 80-4 21 5  |
| 依仿有片片古你到现 <b>举</b> 刑边里                                    |                                       | URIE, n | 四人正数于里口忽留,14    | 1168,1英193里172368       | 1411687 1315         | - 2011A A 1 152 |
| 现旧总司则具在前码关坐收显。<br>*性么。CTC=97300接口软件、TD 。107300、搭权等级2      | 没连对象                                  | 序       |                 | 是否控制 :                  | 10数目 伤身              | 1名              |
|                                                           |                                       | 0       | 西交通南            | 控制 2                    | ,6, 不是               | ·伤具<br>心主       |
| 59357X: 192.168.1.220 本地地址 192.168.1.20 心動调成 0 再          | 授权                                    | 1       | 东父週冈            | 控制 2                    | ,6, 小定               | 仿具              |
| 1法信息、沿有加入组之前可以修改                                          |                                       |         |                 |                         |                      |                 |
| (2) H 23 / C F / M 2 / C L 2 / M 2 / M 2 / 大内直王 田白名・ 7HOT |                                       |         |                 |                         |                      |                 |
| 祖進信服分IP: 121.0.0.1 /川八组名: 八四面子 用户名: 2000                  |                                       |         |                 |                         |                      |                 |
| 组通信服务端口: 9217 同步状态:                                       | _                                     |         |                 |                         |                      |                 |
|                                                           |                                       |         |                 |                         |                      |                 |
| 按信息:支持V5.0或以上对象与授权软件北京华晟云联科技有限公司                          |                                       | 序       | 子系统名            | 点位名                     | IO地址                 | IO数值(单击回单       |
| 使用正版软件,技术与销售支持www.CECloud.net                             | •                                     | 0       | 西交通岗            | Start                   | IB0.0                | 0               |
| 版本支持127.0.0.1及本地IP地址,1024位数字IO,1024通道模拟量AI/AO             |                                       | 1       | 西交通岗            | Pause                   | IB0.1                | 0               |
| 始连接授权,没有获得授权之前为演示版本!                                      |                                       | 2       | 西交通岗            | SNRed                   | QB0.0                | 0               |
| pp7_c7_rcp呢么口然点让按答c7_rcp呢么                                |                                       | 3       | 西交通岗            | SNYellow                | QB0.1                | 0               |
| 57 3710F版为已经停止设置3710F版为<br>局组态连接                          |                                       | 4       | 西交通岗            | SNGreen                 | QB0.2                | 0               |
| 听组态连接<br>收到主程序的对象信息                                       |                                       | 5       | 西交通岗            | EWRed                   | QB0.3                | 0               |
| 待连接授权软件                                                   |                                       | 6       | 西交通岗            | EWYellow                | QB0.4                | 0               |
|                                                           |                                       | 7       | 西交通岗            | EWGreen                 | QB1.5                | 0               |
|                                                           |                                       | 8       | 东交通岗            | Start                   | IB0.0                | 0               |
|                                                           |                                       | 9       | 东交通岗            | Pause                   | IB0.1                | 0               |
|                                                           |                                       | 10      | 东交通岗            | SNRed                   | QB0.0                | 0               |
|                                                           |                                       | 11      | 东交通岗            | SNYellow                | QB0.1                | 0               |
|                                                           |                                       | 12      | 东交通岗            | SNGreen                 | QB0.2                | 0               |
|                                                           |                                       | 13      | 东交通岗            | EWRed                   | QB0.3                | 0               |
|                                                           |                                       | 14      | 东交通岗            | EWYellow                | QB0.4                | 0               |
|                                                           |                                       | 15      | 东交通岗            | EWGreen                 | QB1.5                | 0               |
|                                                           |                                       |         |                 |                         |                      |                 |
|                                                           |                                       |         |                 |                         |                      |                 |
|                                                           |                                       |         |                 |                         |                      |                 |

图2.2.2 对象接口

这里可以切换S7-200, S7-200SMART。

这里可以看到授权信息,多组对象公共实验的组信息。

可以看到基于S7-TCP以太网连接的组态软件信息。也支持PPI连接。

#### 2.4 仿真软件与组态的设置

1. 设置扫描方式

COSAI-S7200仿真接口软件有多种方式执行仿真程序:单次扫描,连续扫描, 指定扫描步数,1秒钟扫描一次,全速扫描等。

2. 符号地址

为了在仿真软件中使用符号地址,使用菜单命令"显示>状态表",在出现 的对话框中,"文件"中"载入状态表",可以载入在S7200编程中创建的"符 号表",从而可在仿真过程中,对各变量的状态进行监控。

3. 组态PPI地址

创建虚拟串口。为了使用串口,需要使用虚拟串口软件,创建串口对,如图 2.3.1 所示。

| 😪 Virtual Serial Port Driver 6.9 by Eltima                                                                           | Software                                                                                                    |                                                                                                    |                                                                                   |
|----------------------------------------------------------------------------------------------------|----------------------------------------------------------------------------------------------------|----------------------------------------------------------------------------------------------------|-----------------------------------------------------------------------------------|
| Port pairs Options Help                                                                                              |                                                                                                    |                                                                                                    |                                                                                   |
| Serial ports explorer                                                                                                | Manage ports                                                                                                    | Port access list                                                                                                    | Custom pinout                                                                     |
| Virtual Serial Port Driver<br>Physical ports<br>Virtual ports<br>COM1<br>COM2<br>COM6<br>COM7<br>Other virtual ports | VSPD by Eltima can<br>so you are not limited<br>sure that programs w<br>First port:<br>Second p<br>First port:<br>Second p | create virtual serial port<br>to COMx names only. I<br>orking with these ports<br>COM3<br>ort: COM4<br>COM1<br>ort: COM2           | s with any names you like,<br>However, please, make<br>support custom port names. |
|                                                                                                    | Enable                                                                                                    | e strict baudrate emulati<br>line/Restore connection<br>serial pairs will be<br>rom your system. Please<br>e all ports are closed. | on<br>n<br>e, Delete all                                                          |
| For help press F1                                                                                                    |                                                                                                    |                                                                                                    |                                                                                   |

图 2.3.1 虚拟串口 VSPD 软件

4、进行串口配置。组态王等软件连接 PORTO, PPI 从站模式。如图 2.3.2。

| <mark>₽ 端口设</mark><br>PORTO-从<br>通信 | 置,以太网模块<br>人站<br>站地址<br>1 		▼ | 忠急存在<br>串口号<br>COM1 、 | 通信速率<br>9600 ▼ | PPI延时<br>60 •   | 通信参数<br>9600, E, 8, 1     | — □ ×<br>协议<br>● PPI协议<br>● MODBUS-RTU        |
|-------------------------------------|-------------------------------|-----------------------|----------------|-----------------|---------------------------|-----------------------------------------------|
| -PORT1- <u>]</u><br>通信              | E站<br>站地址<br>1 ▼              | 串口号<br>COM2           | 通信速率<br>9600 ▼ | PPI或USS超时<br>10 | USS通信参数<br>9600, E, 8, 1  | 协议<br>● PPI协议  ○ 自由协议<br>◎ MODBUS-RTU ◎ USS协议 |
| CP243-1<br>通信<br>『                  | 以太网模块<br>IP地址<br>所有本地IP       | ,含127.0.0.1 、         | •              |                 | 注意串口号,如果采用<br>组态王等软件连接Por | 用虚拟串口。则关联成对串口中的一个。<br>ITO,PPI从站模式<br>关闭       |

图 2.3.2

5、组态软件接口,直接运行组态软件,选择西门子 S7-200, PPI 协议,地址 2。如图 2.3.3。注意,COSAI-S7200 的 PPI 主站为 PORT1,连接串口 1。组态为 PPI 从站 PORT0,连接串口 2。

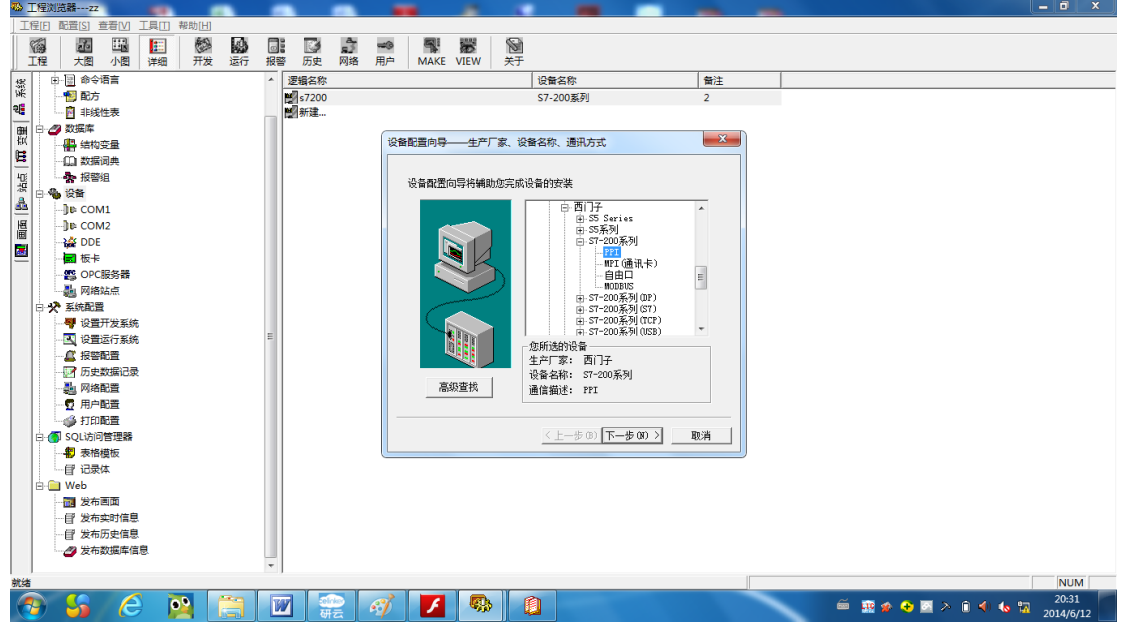

如图 2..3.3 组态软件

设置好之后,就可以建立组态软件与仿真软件的连接了,进行对象的仿真实 验。

5、组态软件接口,直接运行组态软件,选择西门子 S7-200Smart 或者 S7-200, 以太网协议,地址 127.0.0.1:1。如图 2.3.3。

| 设备配置向导——生产厂家、设 | 备名称、通讯方式 X                                                                                                    |
|----------------|----------------------------------------------------------------------------------------------------|
| 设备配置向导将辅助您完成   | 成设备的安装                                                                                                    |
|                | □ 西门子<br>□ S5 Series<br>□ S5系列<br>□ S7-1200<br>□ S7-200(MPI)<br>□ S7-200(S7)<br>□ S7-200(TCP)<br>□ S7-200系列<br>□ S7-200系列<br>□ S7-200系列<br>□ S7-200系列<br>□ S7-200系列<br>□ S7-200系列<br>□ S7-200系列<br>□ S7-200系列 |
| 高级查找           | 您所选的设备<br>生产厂家: 西门子<br>设备名称: S7-200(TCP)<br>通信描述: TCP                                                                                                    |
|                | < 上一步(B) 下一步(N) > 取消                                                                                                    |
| 设备配置向导——设备地址设置 | 指南 X                                                                                                    |
|                | 在这一步,请为要安装的设备指定地址。使<br>用默认值或按地址帮助按钮取得设备地址帮<br>助信息。<br><mark>127.0.0.1:0</mark>                                                                                                    |
|                | 地址帮助<br>你所指定的设备地址必<br>须在32个字节以内。                                                                                                    |
|                |                                                                                                    |

此协议同时支持 S7-200SMART。

### 2.5 应用举例

#### 1 COSAI-S7200 接口软件通讯设置

1、设置接口地址与通信协议;

2、设置组态的通信速率、延时、参数等,如图2.4.1。

| 🖳 端口设置                   | 置,以太网模块总                 | 存在           |                |               | -cont        |                         |                                                                       |
|--------------------------|--------------------------|--------------|----------------|---------------|--------------|-------------------------|-----------------------------------------------------------------------|
| PORT0-从<br>通信<br>☑       | 站<br>站地址<br>1            | 串口号<br>COM1  | 通信速率<br>9600   | PPI延时<br>60   | 通<br>• 9     | 信参数<br>600,E,8,1        | <b>协议</b><br>◉ PPI协议<br>○ MODBUS-RTU                                  |
| -PORT1-主<br>通信           | 站<br>站地址<br>1            | 串口号<br>COM2  | · 通信速率<br>9600 | PPI或USS<br>10 | 超时 US        | SS通信参数<br>6600, E, 8, 1 | 协议<br>● PPI协议  ○ 自由协议<br>○ MODBUS-RTU ○ USS协议                         |
| -CP243-1比<br>- 通信<br>- ▼ | 从太网模块<br>IP地址<br>所有本地IP, | 含127.0.0.1 、 | •              |               | 注意串[<br>组态王4 | 口号,如果采用虚<br>等软件连接PORTO  | 證拟串口。则关联成对串口中的一个。<br>,PPI从站模式<br>──────────────────────────────────── |

图 2.4.1 同时支持 PPI, 以太网协议

#### 2 组态王设备通讯设置

运行组态王6.55软件,弹出组态王工程管理器。搜索找到工程项目组态,如 图2.4.2所示。

| 0 | ● 日<br>搜索 新建      | メ豊味 | IIIIIIIIIIIIIIIIIIIIIIIIIIIIIIIIIIIII       | <b>述</b><br>备份                             | 気 | を<br>DB导出 | DB导入 | のかけていた。 | 夏日 | F        |      |                    |
|---|-------------------|-----|---------------------------------------------|--------------------------------------------|---|-----------|------|---------|----|----------|------|--------------------|
| 8 | 工程名称              |     | 路径                                          |                                            |   |           |      |         |    | 分辨率      | 版本   | 描述                 |
|   | Kingdemo1         |     | c:\program files\kingview\example\kingdemo1 |                                            |   |           |      |         |    | 640*480  | 6.53 | 组态王6.53演示工程640X480 |
|   | Kingdemo2 c:\prog |     |                                             | :\program files\kingview\example\kingdemo2 |   |           |      |         |    | 800*600  | 6.53 | 组态王6.53演示工程800X600 |
| 7 | Kingdemo3         |     | c:\program files\kingview\example\kingdemo3 |                                            |   |           |      |         |    | 1600*900 | 6.53 | 组态王6.53演示工程1024X76 |
|   |                   |     |                                             |                                            |   |           |      |         |    |          |      |                    |

图 2.4.2 组态王 6.5 工程管理器

双击该工程,进入组态王工程浏览器。

在工程浏览器中,选择左侧大纲项"设备" > "COM1",在工程浏览器右侧用鼠标左键双击"新建"图标,运行"设备配置向导",如图图 2.4.3 所示。

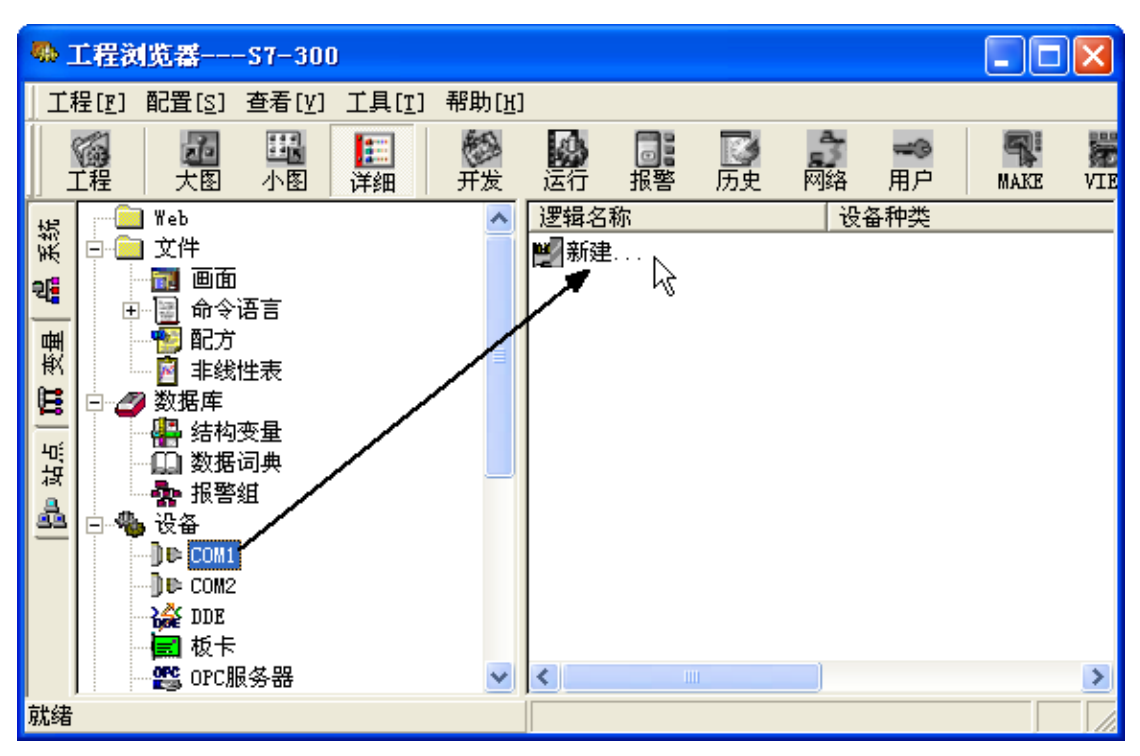

图 2.4.3 设备配置向导——产品和通讯

选择"PLC">"西门子"> "S7-200系列" > "PPI(电缆)"。如图图2.4.4所示。

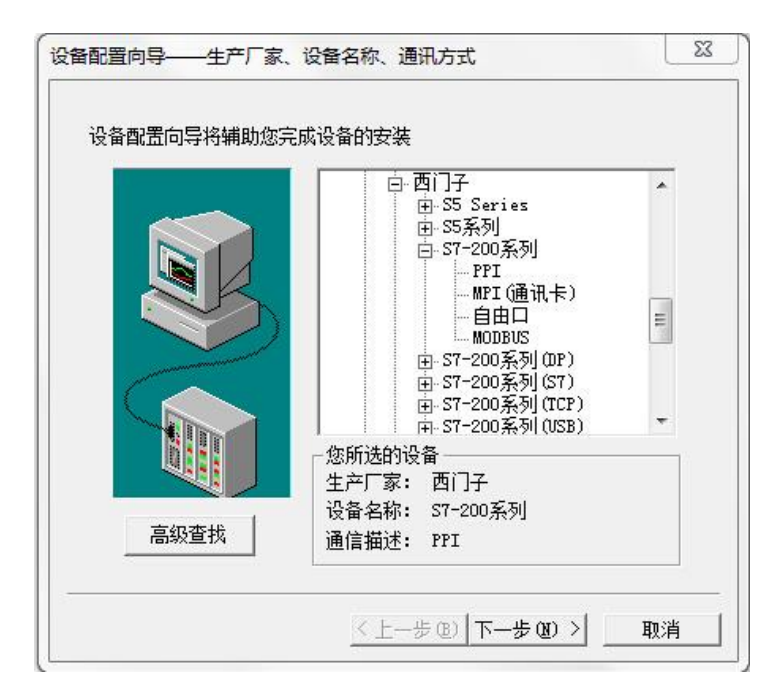

图 2.4.4 设备配置向导——产品和通讯

单击"下一步",弹出"逻辑名称"窗口,可任意输入一个名称。这里我们输入 "S7\_200"。如图 2.4.5 所示。

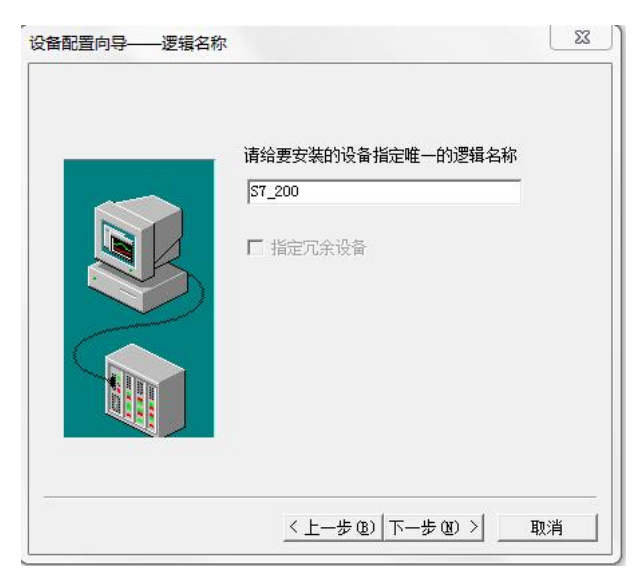

图 2.4.5 设备配置向导——逻辑名称

单击"下一步",弹出"选择串口号",如图图2.4.6所示。

| <br>你所选择的为串行设备,请选择与                       |
|-------------------------------------------|
|                                           |
| 厂 使用虚拟串口(GPRS设备)                          |
| KVCOM1                                    |
| 使用那个虚拟串口没有限制,但是每<br>个虚拟串口只能定义同一类型的设<br>备。 |
|                                           |

图 2.4.6 设备配置向导——选择串口号

为设备选择连接串口,现今的电脑通常只有一个串口,为COM1。选择完毕 后单击"下一步",弹出"设备地址设置指南",如图2.4.7所示。

| 设备配置向导——设备地均 | 出设置指南 23                                                                                    |
|--------------|---------------------------------------------------------------------------------------------|
|              | 在这一步,请为要安装的设备指定地址。<br>使用默认值或按地址帮助按钮取得设备地<br>业帮助信息。<br>2<br>地址帮助<br>你所指定的设备地址必<br>须在32个字节以内。 |
|              | < 上一步 (B)   下一步 (B) >   取消                                                                  |

图 2.4.7 设备配置向导——设备地址设置

填写设备地址,输入"2"。

单击"下一步",弹出"通信参数",如图2.4.8所示。

| 尝试恢复间隔:  |    |
|----------|----|
| 30       | 秒  |
| 最长恢复时间:  |    |
| 24       | 小时 |
| ☞ 使用动态优化 |    |

图 2.4.8 通信参数

设置通信故障恢复参数(一般情况下使用系统默认设置即可),单击"下一步",弹出"信息总结",如图2.4.9所示。

|   | 你所要安装的设备信息:           |
|---|-----------------------|
| _ | 设备信息                  |
|   | 新设备为 西门子 生产的 S7-200系列 |
|   |                       |
|   | 设备逻辑名: S7_200         |
|   |                       |
|   | 设备地址:2                |
|   | <b>通过七</b>            |
|   | 通讯力式: III             |
|   |                       |
|   |                       |

图 2.4.9 设备配置向导-完成

设备定义完成后,可以在工程浏览器的右侧看到新建的外部设备 "S7\_200"。在定义数据库变量时,只要把IO变量连结到这台设备上,它就可 以和组态王交换数据了。

使用以太网协议类似。

#### 3 运行软件的操作流程

在设置好如上所述 COSAI-S7200 以及组态王的通讯参数后,依次运行软件的操作步骤如下:

(1)首先运行 S7-200Smart 编程软件 打开软件,如图 2.4.10 所示:

|                                                               | <b>.</b>     | () =      |       |            |                 |                   | -                      |                   | PIDs        | smart - STEP 7-1 | Micro/WIN SM/ | RT        |          |                                       |               |              |          |                | ) <b>X</b> |
|---------------------------------------------------------------|--------------|-----------|-------|------------|-----------------|-------------------|------------------------|-------------------|-------------|------------------|---------------|-----------|----------|---------------------------------------|---------------|--------------|----------|----------------|------------|
| 文件                                                            | 编辑           | 视图        | PLC   | 術活         | IA .            | 刷助                |                        |                   |             |                  |               |           |          |                                       |               |              | 00       | HALLIN .       | 56         |
| 00                                                            | R            | 4         | 1     | 1          | PLC             | <b>&gt;</b> 🔓 睡扁动 |                        |                   |             |                  |               |           |          |                                       |               |              |          |                |            |
| RUN STOP                                                      | 编译           | 上传        | 下载    | 设定         | 會比較             | 清除 公式用            | ¢                      |                   |             |                  |               |           |          |                                       |               |              |          |                |            |
| 10.45                                                         |              | *         | *     | 202        | 1414            |                   | W EDAR DD              |                   |             |                  |               |           |          |                                       |               |              |          |                |            |
| 1日                                                            |              |           | 0.0   | XI.        | H/E             | EP al 12 min      | 190 pros - 1 907 907   |                   | 101.00      | at 1 77          | A -+ 1 45 23  | -0 0 - 10 | 21718 9  |                                       |               |              | _        |                |            |
| ann                                                           | 1 1 1        |           |       | MAIN       | SCALE           | UNSCALE INT       | 0                      |                   |             | u mi a a         |               |           |          |                                       |               |              |          |                |            |
| P S PIDsmart                                                  | (D.\CIS#     | 发现成计      | Lain  |            | 3010 B III F IZ | UNSCALE           | -0                     |                   |             |                  |               |           |          |                                       |               |              |          |                |            |
|                                                               | 5T40         | - 1       | 2012  | -04-8#28 ) | 程序,统一为          | A系列产品的使用,以A       | 3000最大化考虑。针对各个         | 系统稍微修改。不支         | 排的试验在列表中i   | 说明。例如A2010日      | 向比值,只有1个ACE   | 系统不支持解释控制 | J+       |                                       |               |              |          |                | 1          |
| 8 🔛 程序符                                                       |              | · · · · · | 1 10% | 化PID0世教    | ,同时快能定用         | 1中册0, VD116描述系    | #83月间0.1189            |                   |             |                  |               |           |          |                                       |               |              |          |                |            |
| -11                                                           | 打开           |           | First | S~:SM0.1   |                 | MOV_R             |                        | MO                | /_R         |                  |               |           |          |                                       |               |              |          |                |            |
| -8                                                            | 6 9310       | Ctrl+)    |       |            | 1               | EN ENO            |                        | EN                | ENO         |                  |               |           |          |                                       |               |              |          |                |            |
| <ul> <li>田 符号</li> <li>田 秋日</li> </ul>                        | 复制           | Ctrl+C    |       |            |                 | 0.3 IN OUT        | PID0_"'\/D104          | 2.0-IN            | OUT PIDE_P  | VD112            |               |           |          |                                       |               |              |          |                |            |
| 田 副 新                                                         | 1695         | Ctri+V    |       |            |                 |                   |                        |                   |             |                  |               |           |          |                                       |               |              |          |                |            |
| 8 🛄 対                                                         | 描入           |           | 1     | 子程序        | 1               | MOV_R             |                        | MO                | /_R         |                  |               |           |          |                                       |               |              |          |                |            |
| 三 1 1 1 1 1 1 1 1 1 1 1 1 1 1 1 1 1 1 1                       | 根印化          |           | 1     | 中断         |                 | EN ENO            |                        | EN                | ENO         |                  |               |           |          |                                       |               |              |          |                |            |
|                                                               | 重命名          | 5         |       |            |                 | 01 IN OUT         | VD116                  | T.O-IN            | OUT PIDE_IV | /D120            |               |           |          |                                       |               |              |          |                |            |
| - Ca 403                                                      | 了 属住         |           |       |            |                 |                   |                        |                   |             |                  |               |           |          |                                       |               |              |          |                |            |
|                                                               | P            |           |       |            |                 | MOV_R             |                        | MO                | /_R         | 2                |               |           |          |                                       |               |              |          |                |            |
| 1) - [2] bits                                                 | 日 守出         |           | -     |            |                 | EN ENO            |                        | EN                | ENO         |                  |               |           |          |                                       |               |              |          |                |            |
| <ul> <li>田 转支</li> <li>田 计者</li> </ul>                        | 帮助           |           |       |            |                 | 0.0 IN OUT        | PID0_D:VD124           | 0.0-IN            | OUT PIDE_"  | VD188            |               |           |          |                                       |               |              |          |                |            |
| 1 1 1 1 1 1 1 1 1 1 1 1 1 1 1 1 1 1 1                         | H<br>H       |           |       |            |                 |                   |                        |                   |             |                  |               |           |          |                                       |               |              | <b>3</b> |                | -          |
| <ul> <li>一一一中秋</li> <li>一一一中秋</li> <li>二一一中秋</li> </ul>       | w            | 1         | •     |            |                 |                   | 111                    |                   |             |                  |               |           |          |                                       |               |              |          |                |            |
| ● ● 後送                                                        |              | 8         | 行导版   |            |                 |                   |                        |                   |             |                  | 3 × 安屋市       |           |          |                                       |               |              |          |                | a ×        |
| 1 1 1 1 1 1 1 1 1 1 1 1 1 1 1 1 1 1 1                         | 2001<br>1837 |           | 🗊 - 🎽 | 3 - 1 🗂    | å               |                   |                        |                   |             |                  | 34            | × 3       |          |                                       |               |              | _        | _              |            |
| E 100 字符件<br>E 100 表格                                         | 4            |           | 0     | □ 符号       |                 | 地址                | 注释                     |                   |             |                  | · ·           | 地 符号      | 安全会型     | 救援类型                                  | 進曜            |              | 124      | - Cir          | 0          |
| <ul> <li>(1) (2) (2) (2) (2) (2) (2) (2) (2) (2) (2</li></ul> | 5            |           | 2     | PID0_      | D               | VD188<br>VD124    | PID00F84/              | 目动状态为1时手动。<br> 时间 | 20183       |                  | E 2           |           | TEMP     |                                       | -             | Gw           | 设置       | 识别 截           | 图关闭        |
| • · · · · · · · · · · · · · · · · · · ·                       | 使用           |           | 3     | PID0_      | (               | VD120             | PIDOIB特器积的             | 时间                |             |                  | 3             |           | TEMP     |                                       | _             |              |          | 111 Wale - 191 |            |
|                                                               |              |           | 4     | PID0_      | MV<br>P         | VD108<br>VD112    | PID0時常書編は<br>PID0時常書編は | (重)<br>(系)教       |             |                  | 1200          |           | TEMP     |                                       |               |              |          |                |            |
|                                                               |              | 5         |       |            | A.              | POIL Symbols      | DIDGR: 200             | -in               |             |                  | ~             |           |          |                                       |               |              |          |                |            |
| e []                                                          |              |           | 一符号書  | 100        | Et I N          | 据块                |                        |                   |             |                  | <b>1</b> 0    | 表 🖂 交叉引用  | 1 🛐 输出第日 | _                                     |               |              |          | _              |            |
| 项目树                                                           |              |           |       | INS        | 未法律             |                   |                        |                   |             |                  |               |           |          |                                       |               |              | 130      | 0              | 0          |
|                                                               |              | <b>3</b>  |       | 0          |                 |                   |                        |                   |             | W                | -1 170        |           |          |                                       |               |              | -        | 上午1            | 2:51       |
|                                                               |              | - 3006 I  |       |            |                 |                   |                        |                   |             |                  | 200           |           | we .     | · · · · · · · · · · · · · · · · · · · | 20 <b>•</b> • | × •• • • • • |          | 2019/1/2       | 8 星期二      |

图 2.4.10 STEP7 模块

选中"程序块",单击右键,导出,将程序导出为.awl文件。

(2) 再打开 COSAI-S7200 软件,单击"文件"载入用户程序,如图 2.4.11。

| 🖷 S7-200Smart PLC仿真软件,仅用              | 目于教学                        |                          |             |                 |                                                  |
|---------------------------------------|-----------------------------|--------------------------|-------------|-----------------|--------------------------------------------------|
| 文件(F) 设置(S) 调试(D) 显示                  | 示(S) 窗口(W) 帮助与授权(H)         | 所                        | 有有必要记住的配置都  | 保存到与程序名同名的      | 0工程中                                             |
| I 🖉 🖺 🖬 🖬 🖄 🕅 🐖                       | 🛛 🗿 🕞 🖻 🖻 🖻 🔳 📕 📕 🧰 热复位 PRJ | AWL KOP DB DI DO AIO M V | TSC ?       |                 | -                                                |
| ST40 DC/DC/DC, 24DC/16D0              | •                           | [无模块 ▼]无模块 ▼]无模块         | ₹ ▼[无模块 ▼   | - 【无模块   ▼ 【无模」 | 央 ▼ 无模块 ▼                                        |
|                                       |                             |                          |             |                 |                                                  |
| RUN 0 1 2                             | 2345670123456701234567      | w. wo wo                 |             |                 |                                                  |
| 1 1 1 1 1 1 1 1 1 1 1 1 1 1 1 1 1 1 1 | 945670199456701994567       | MI M2 M3<br>信号板          | Л4          | мо ль           | 117                                              |
| ▶ 内面PN 0 C 012<br>Port0               |                             | IN J DA                  |             |                 |                                                  |
|                                       |                             |                          | T           | X               |                                                  |
|                                       |                             | 直 · ଜ 调 谏 P T D 程 序      | - 0 🕸 🖻 🗔 🕇 | •               |                                                  |
|                                       | S区选择                        | A                        |             | 48-35-13-110    | <ul> <li>         +六进制         ▼     </li> </ul> |
|                                       | S0. 7-S1 圣称                 |                          |             | 1%以日期           | N2. 7-N2. 0                                      |
|                                       | S0.7-S1 最近访问的位置 PIDS        | MART                     |             | 2019/1/7 星期一 7  | ELLE ELLEFEELE                                   |
|                                       | 52 7-51 TEST                |                          |             | 2019/1/7 星期一 7  | M5.7-M5.0                                        |
|                                       |                             |                          |             |                 |                                                  |
|                                       |                             |                          |             |                 |                                                  |
| 1                                     |                             |                          |             |                 |                                                  |
|                                       | D1t 库                       |                          |             |                 | ▼ 刈家聊八切具拴制                                       |
|                                       | V0. 7-                      |                          |             |                 | 12.7-12.0                                        |
|                                       | ¥3.7- 计算机                   |                          |             |                 | 15 7-15 0                                        |
|                                       |                             |                          |             |                 |                                                  |
| A                                     |                             |                          |             | 4               |                                                  |
|                                       | ■ DQ数 网络 文件名(N)             | e I                      |             | 打开(0)           | 伝法这里输入 □ □ 🛛                                     |
|                                       | bit<br>文件类型                 | (T): awl                 | •           | 取消              | 通道未赀字 绘入本白佑喜欢                                    |
|                                       | 00.7-0                      | □ 以只读方式打开(R)             |             |                 | 通道不指定 袖八木首切暮水                                    |
| STB28                                 | EEE                         |                          |             |                 | 0 0 0 0                                          |
| Y                                     | Q3. 7-Q3. U Q4. 7-Q4. U     | <b>U</b> 5. 7-U5. U      | ngu/jayo ng | TTING OF        |                                                  |
|                                       | EFFEFFFFFFFFFFFFFFFFFFFF    |                          | AQWO ▼ 0    | 0 0             | 0 0 0 0                                          |
|                                       |                             | -<br>1                   |             |                 |                                                  |
| 系统配置中可以选择S7-200或S7-20                 | 00Smart   外部对象连接,所有输入来自对    | 象 系统信息:                  |             |                 |                                                  |

图 2.4.11 运行仿真

再检查仿真界面中的 I\0 点位配置是否符合实验要求,可以进一步配置,并保存硬件配置,在下一次打开此实验仿真时,可以直接导入硬件配置。

(3) 运行 Flash 对象,点击"连接仿真接口"。如图 2.4.12 所示。

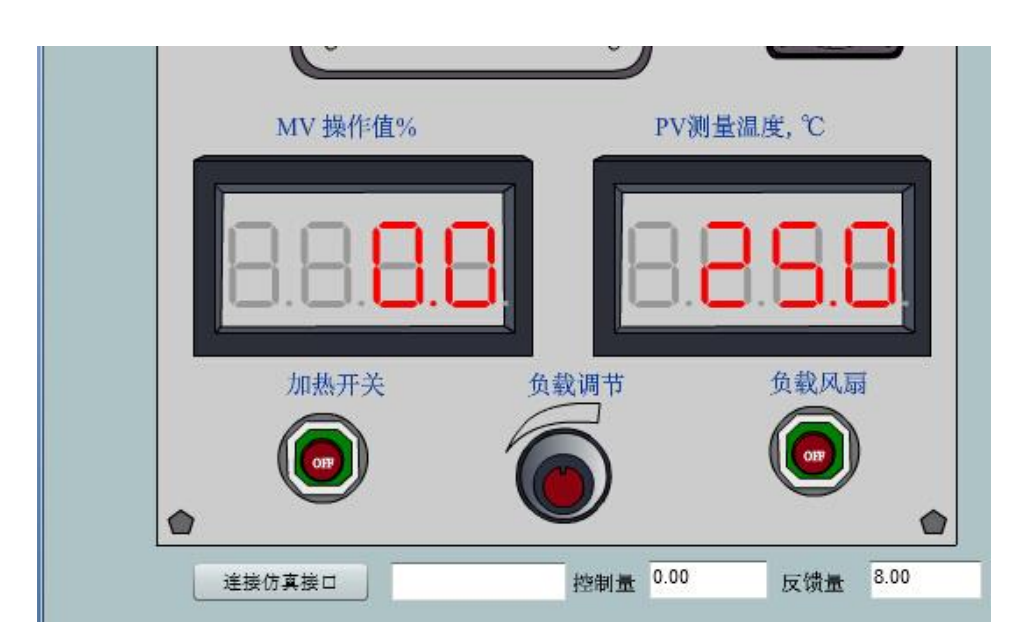

图 2.4.12 连接 FLASH 对象

4、运行组态王软件

点击图标<sup>组态至6.53</sup> 打开组态王,在工程管理中选择"A8000, S7200"项目;

在"工程浏览器"界面上点击 运行系统,进入相对应的实验项目, 调节相关的 PID 参数,进行实验的仿真和监控。